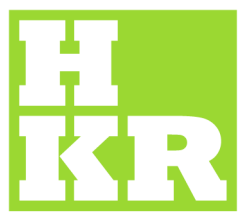

eduroam CAT

Kristianstad University SE-291 88 Kristianstad +46 44 20 30 00 www.hkr.se **1.** 

- 1. Öppna en webbläsare och gå till "https://cat.eduroam.org"
  - 2. Klicka på knappen som anges i bilden nedan. Om din enhet inte automatiskt hittar "Kristianstad University", får du välja det själv i en lista.

| eduroam CAT                                                                       | eduroam                                           |
|-----------------------------------------------------------------------------------|---------------------------------------------------|
| View this page in                                                                 |                                                   |
| English(GB)                                                                       |                                                   |
| Select your country                                                               |                                                   |
| Sweden                                                                            |                                                   |
| Select your institution                                                           |                                                   |
| Kristianstau University                                                           |                                                   |
| Choose an installer to down                                                       | nload                                             |
| Android 5.0 Lollipop                                                              |                                                   |
|                                                                                   |                                                   |
| Do you have an account at<br>If so and if the other sett<br>OK then click here to | t this institution?<br>ings above are<br>download |
|                                                                                   |                                                   |
| T                                                                                 |                                                   |
| <u>Terms of use</u>                                                               |                                                   |
|                                                                                   |                                                   |

eduroam CAT - Release CAT-1.1.1 © 2011-15 GÉANT on behalf of the GN3, GN3plus, GN4 consortia and others <u>Full</u>

Klicka på knappen: "Download installer for:" för att ladda hem HKRs eduroam-profil. (Se bild 1)
OBS: För <u>Android</u> krävs att du först laddar hem appen: "eduroam CAT" ifrån "Play Butik". (Se bild 2)

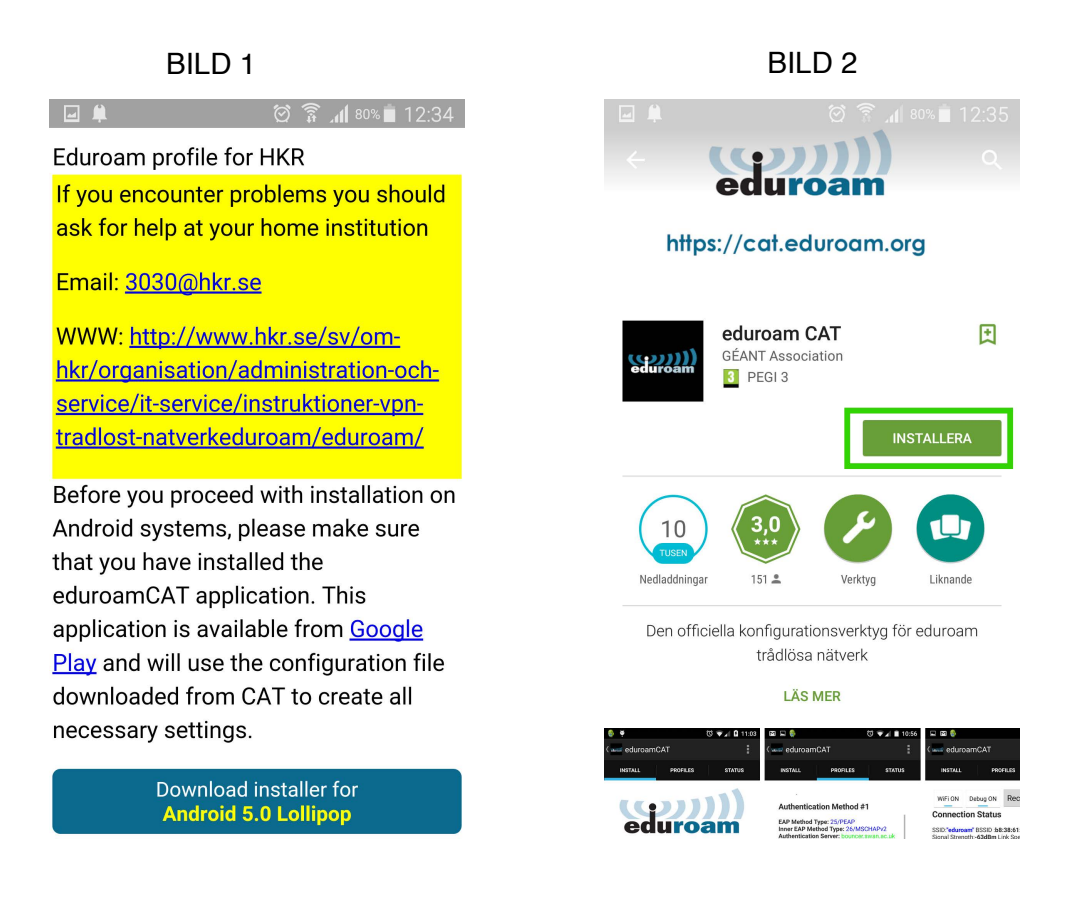

4. När du sedan laddat hem- och öppnat profilen, godkänner du installationen när frågan kommer. (se bild)

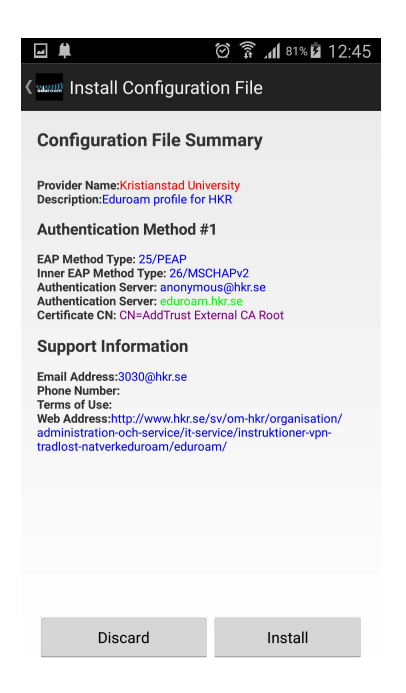

Fyll sedan i dina användaruppgifter.
Android - anges uppgifterna i "eduroam CAT" (se bild)
iOS - anges uppgifterna under som vanligt i inställningarna för trådlösa nätverk.

| 🖂 🖬 🗯                                                                         | Q                                                                                                    | All 81% 🖬 12:46                                       |
|-------------------------------------------------------------------------------|----------------------------------------------------------------------------------------------------|-------------------------------------------------------|
| د ( waa eduroam                                                               | CAT                                                                                                    |                                                       |
| INSTALL                                                                       | PROFILES                                                                                                    | STATUS                                                |
| ed                                                                            | <b>uro</b> a                                                                                                    | <b>))</b><br>am                                       |
| Current c<br>Found S<br>Anon ID<br>User ID=<br>EAP Me<br>CA Certi<br>Server S | levice configu<br>SID "eduroam" with mi<br>=anonymous@hkr.se<br>=marcus.hansson@hkr<br>thod=PEAP with Phase<br>ificate OK<br>subject Match=eduroar | uration:<br>xed mode<br>se<br>s2:MSCHAPv2<br>n.hkr.se |
| Username: <b>john.</b>                                                        | doe0001@stud.hk                                                                                                    | kr.se                                                 |
| Password:                                                                     |                                                                                                    |                                                       |
| Profile installed                                                             |                                                                                                    |                                                       |
| Install                                                                       |                                                                                                    |                                                       |
| Status:DISCONNECTED from SSID:"eduroam"                                       |                                                                                                    |                                                       |